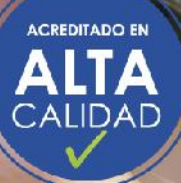

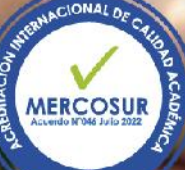

Organizan: Facultad de Ingeniería - Programa de Ingeniería Ambiental

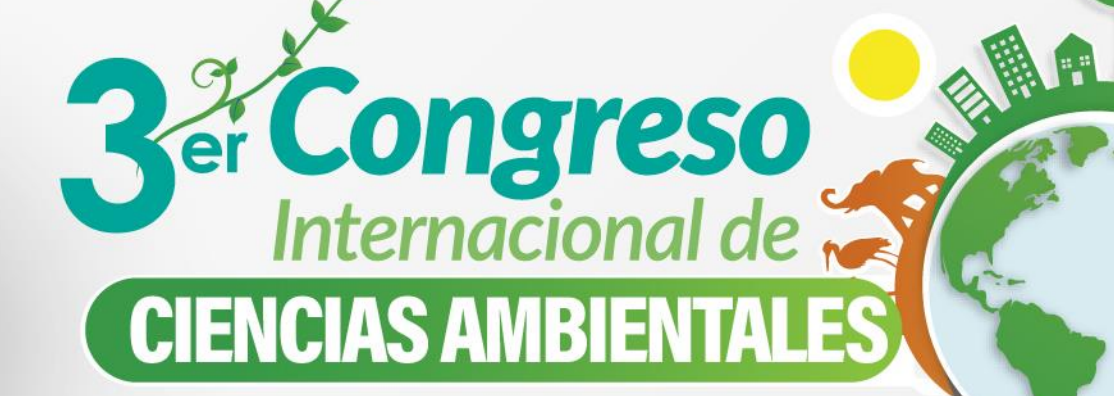

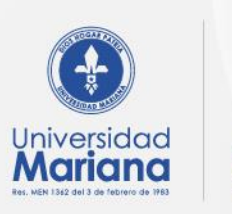

Acreditada en Alta Calidad

VIDENCIA DE CUATRO ABOS Res MEN 014045 del 19 de julio de 2020

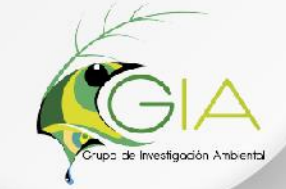

## Tutorial Inscripciones Ponentes y Asistentes 3er CICA 2023

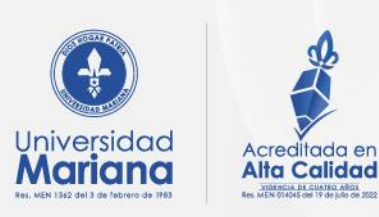

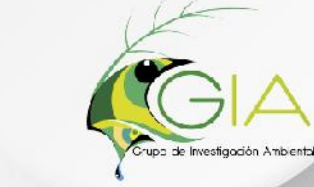

Organizan: Facultad de Ingeniería - Programa de Ingeniería Ambiental

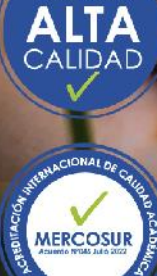

ACREDITADO EN

Ingresar al link: <u>https://fenix.umariana.edu.co/sgacampus/services/inscripciones/home</u>

IMPORTANTE: para el proceso de Inscripción utilizar preferiblemente en Navegador FireFox

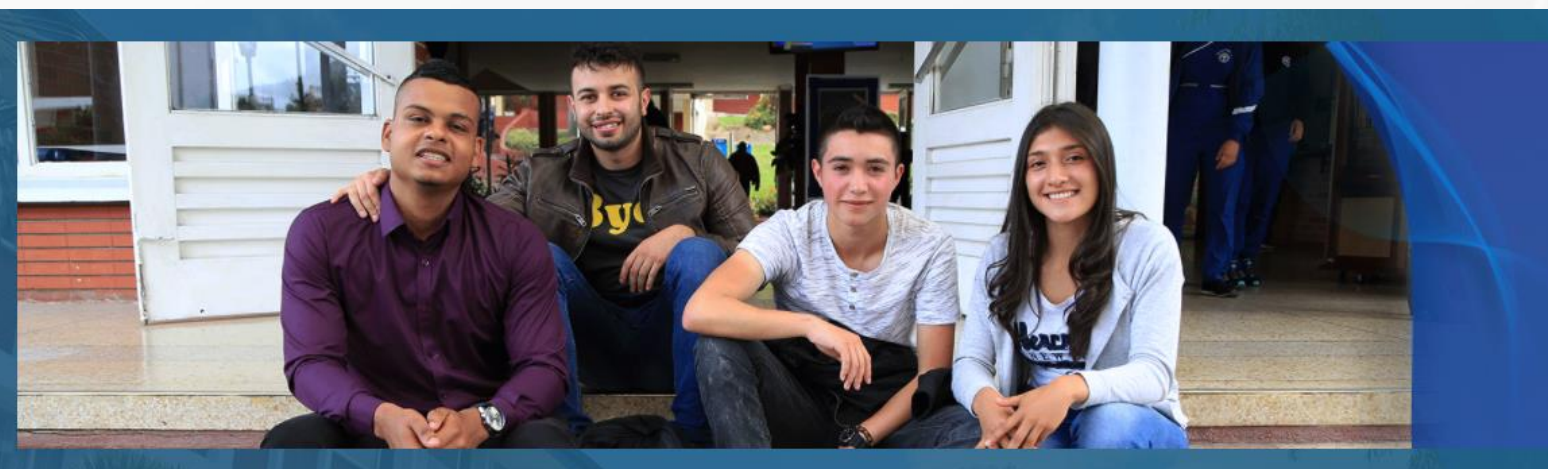

#### Inscripción

Bienvenido al proceso de inscripción. Si no cuentas aún con un número de formulario, puedes dar clic en el siguiente botón y seleccionar el programa académico de tu preferencia.

INSCRÍBETE

#### Continúa con tu inscripción

Si ya cuentas con un número de formulario, ingresa la información solicitada y continúa con el proceso de inscripción.

A Número de identificación \*

#### Número de formulario \*

Si ha olvidado su número de formulario utilice el siguiente enlace para que sea enviado a su correo electrónico.

¿Olvidó su número de formulario?

ONTINUAR

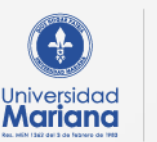

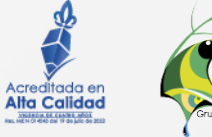

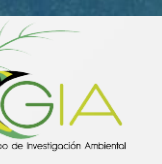

2 Clic en INSCRÍBETE

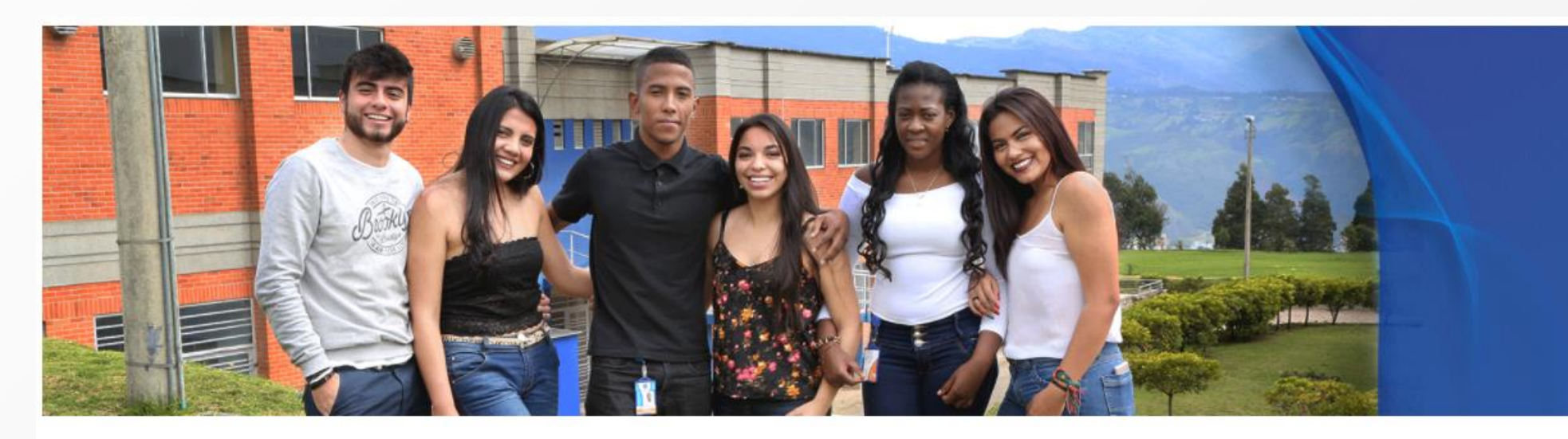

Nuestros programas

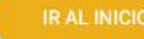

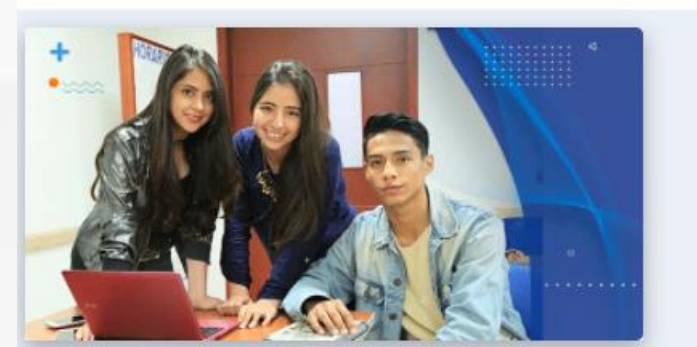

Educación Continuada - Diplomados - Cursos -Seminarios - Congresos - Talleres

Seleccione la ciudad:Pasto - (Nariño)

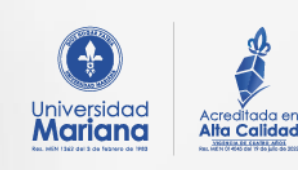

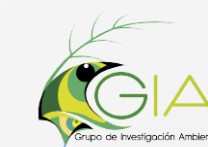

Seleccionar la Ciudad de Pasto (Nariño)

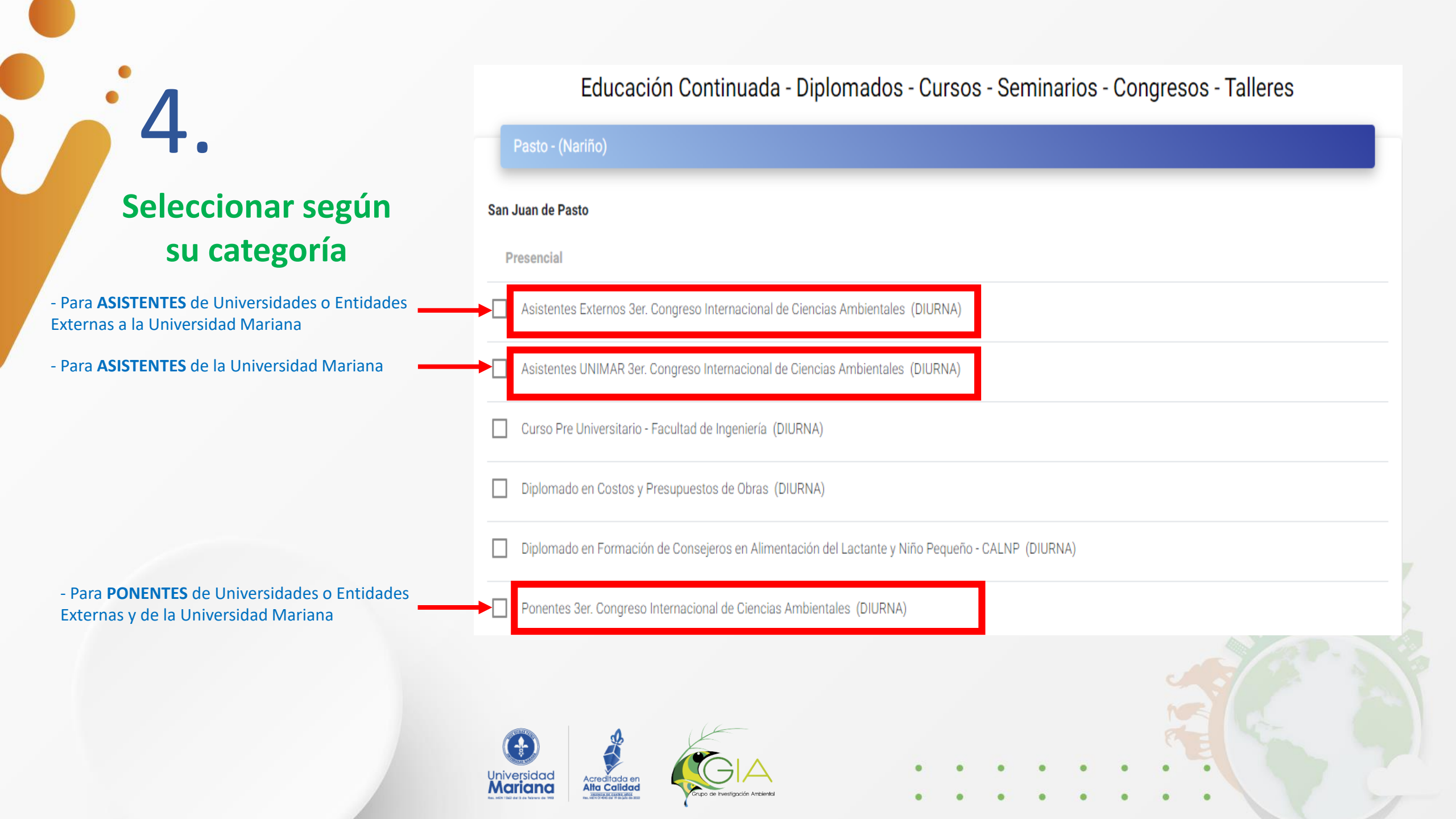

### Ingrese su número de Identificación Y de clic en CONTINUAR

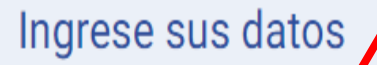

Ingrese su número de identificación

#### Información de su preinscripción

Ciudad: Pasto

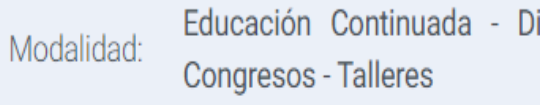

Educación Continuada - Diplomados - Cursos - Seminarios -

2do. Congreso Internacional de Ciencias Ambientales Programa:

Número de formulario: - Sin asignar -

Correo electrónico: - Sin registrar -

Periodo académico: - Sin asignar -

Universidad Acreditada en Mariana Alta Calidad

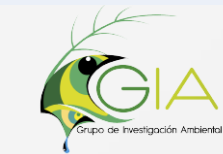

#### Número de formulario

**1**≡

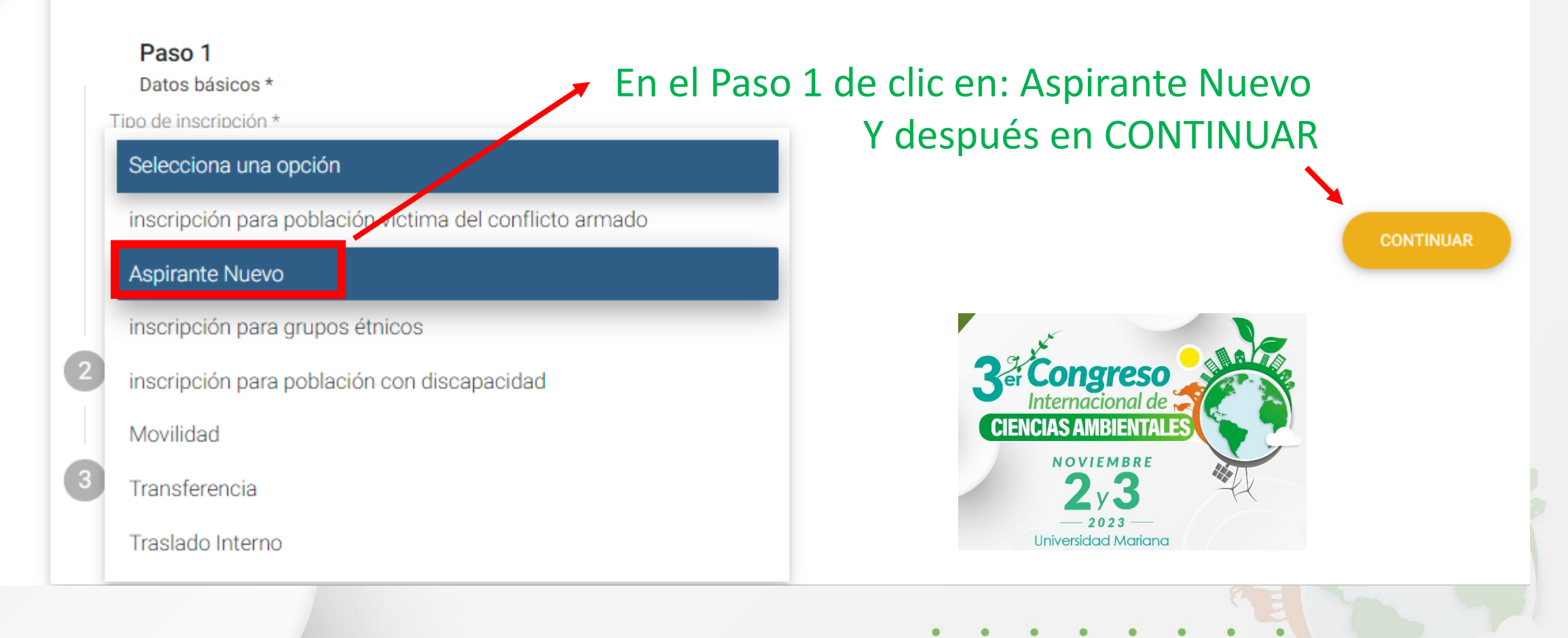

En el Paso 2: Ingrese los datos que le solicita la plataforma, recuerde que los aspectos marcados con asterisco son obligatorios

|                                                   | Primer apellido *                   | Segundo apellido                                         |  |  |  |
|---------------------------------------------------|-------------------------------------|----------------------------------------------------------|--|--|--|
| Tipo de identificación *<br>Selecciona una opción | Género *<br>▼ Selecciona una opción | <ul><li>Fecha de nacimiento</li><li>dd/mm/aaaa</li></ul> |  |  |  |
| . Teléfono celular *                              |                                     |                                                          |  |  |  |
| Correo electrónico *                              | Validar correo electrónico *        |                                                          |  |  |  |
|                                                   |                                     |                                                          |  |  |  |
| Código de seguridad *                             | de datos                            |                                                          |  |  |  |

Paso 2

Datos personales \*

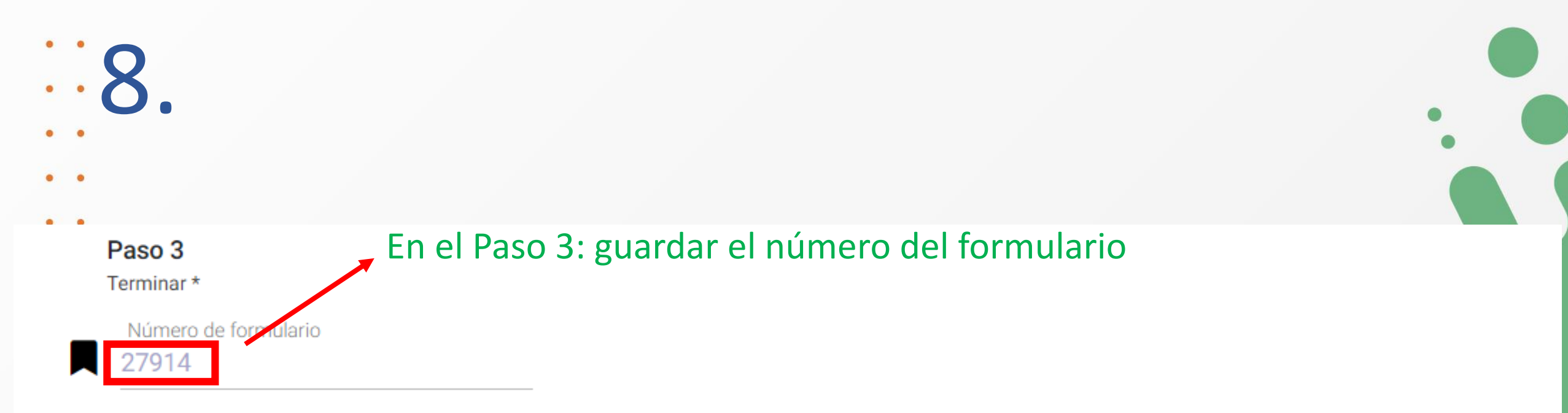

#### Para tener en cuenta:

CONTINUAR

- Le ha sido asignado el formulario No. 27914, debe tenerlo presente en todo el proceso de inscripciones.
- El número de formulario asignado ha sido enviado al correo jenny.huertas11@gmail.com registrado por usted

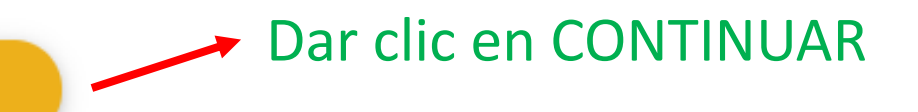

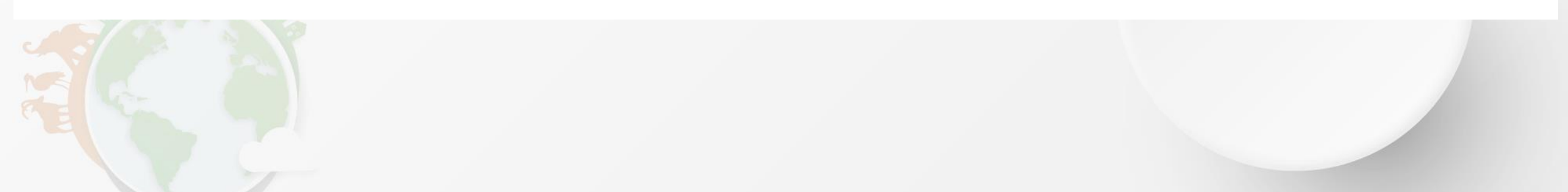

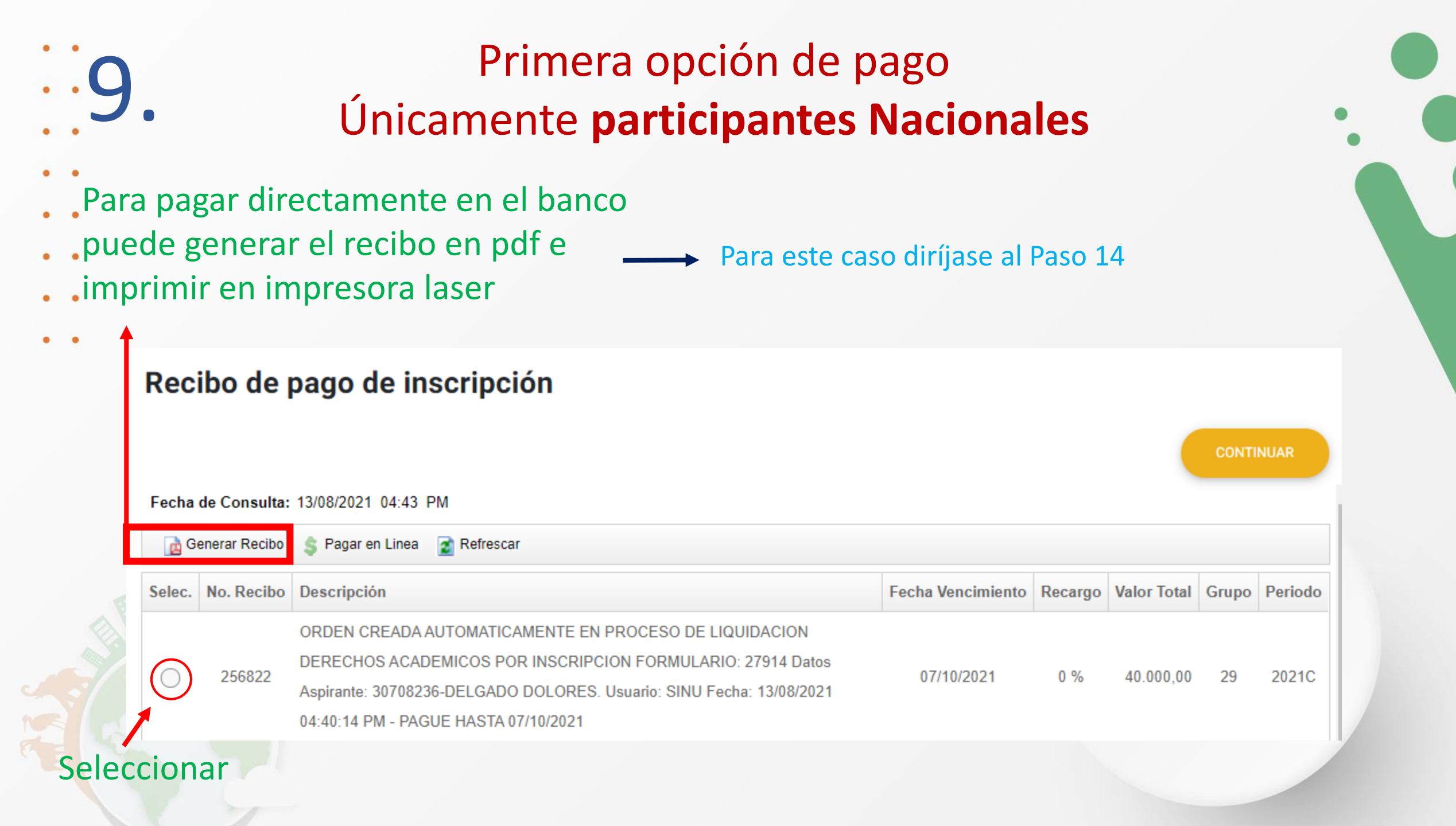

|              | I                             | Para participantes Nacionales                                                                                                    | s e Inter         | naci    | onal        | es    |         |
|--------------|-------------------------------|----------------------------------------------------------------------------------------------------|-------------------|---------|-------------|-------|---------|
| Rec<br>Fecha | <b>ibo de</b><br>de Consulta: | pago de inscripción<br>Dar clic aquí para p<br>13/08/2021 04:43 PM                                                                                                    | oagar en lín      | ea      |             | CONTI | NUAR    |
| Selec.       | Senerar Recibo                | S Pagar en Linea S Refrescar                                                                                                    | Fecha Vencimiento | Recargo | Valor Total | Grupo | Periodo |
| $\bigcirc$   | 256822                        | ORDEN CREADA AUTOMATICAMENTE EN PROCESO DE LIQUIDACION<br>DERECHOS ACADEMICOS POR INSCRIPCION FORMULARIO: 27914 Datos<br>Aspirante: 30708236-DELGADO DOLORES. Usuario: SINU Fecha: 13/08/2021<br>04:40:14 PM - PAGUE HASTA 07/10/2021 | 07/10/2021        | 0 %     | 40.000,00   | 29    | 2021C   |
|              |                               |                                                                                                    |                   |         |             |       |         |

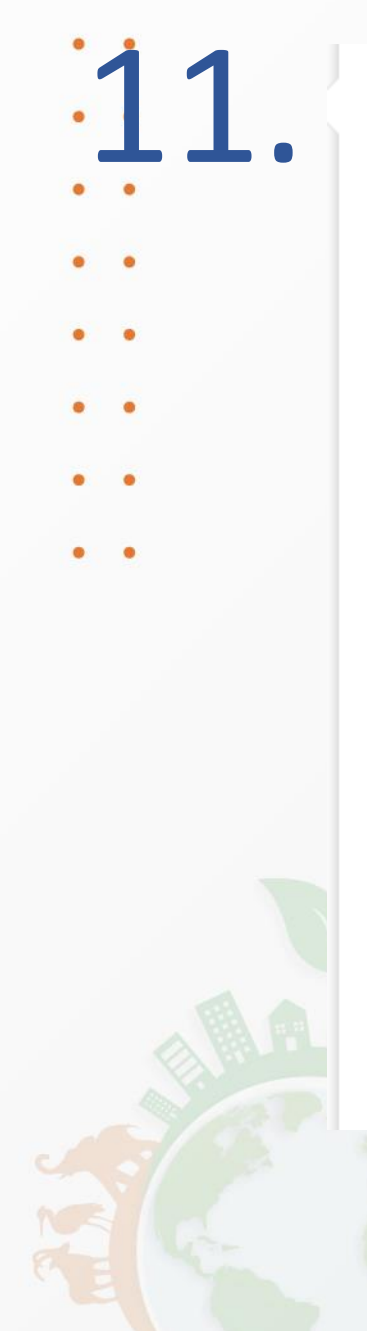

#### Recibo de pago de inscripción

## Firefox no puede abrir esta página

Para proteger su seguridad, www.zonapagos.com no permitirá que Firefox muestre la página si otro sitio la ha incrustado. Para ver esta página, debe abrirla en una nueva ventana.

Más información...

Abrir sitio en una nueva ventana

 Dar clic aquí para continuar a la zona de pago

Informar de errores como esto ayuda a Mozilla a identificar y bloquear sitios maliciosos

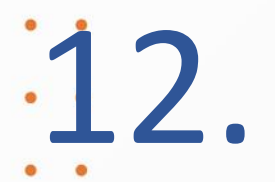

- •
- •
- . .
- Dar clic aquí para pagos
- desde el Extranjero \_\_\_\_\_

Nota: los extranjeros solamente pueden realizar el pago con tarjeta de crédito Concepto: ORDEN CREADA AUTOMATICAMENTE EN PROCESO DE LIQUIDACION DERECHOS ACADE E\_mail: jlhuertas@umariana.edu.co Teléfono: 7366149 COP 2021C

No. de factura: 255470 IVA: 0.00 Total: 40,000.00 \*Esta transacción está sujeta a verificación

#### A CONTINUACIÓN SELECCIONE EL MEDIO DE PAGO QUE DESEA UTILIZAR PARA PAGAR:

Acepto Términos y Condiciones Clic Para Ver Información

O Pago Tarjeta Crédito

Pago PSE - débito desde su cuenta corriente o de ahorros

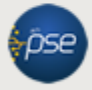

Seleccione el tipo de cliente y el banco Tipo Cliente Persona V

A continuación seleccione su banco BANCAMIA S.A. BANCO AGRARIO BANCO AV VILLAS

Dar clic aquí para ser dirigido a su entidad bancaria El pago se efectuará utilizando los servicios de PSE, realizando el débito desde su cuenta corriente o de ahorros.

Zons&EGUR

#### CLIC PARA CONTINUAR CON EL PAGO

Al presionar el botón continuar, usted ingresará al sitio W2B de su entidad financiera. Ona vez concluya el proceso de pago, no olvide regresar a nuestro sitio para finalizar adecuadamente el pago.

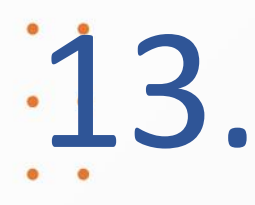

Nota: los ponentes o asistentes
nacionales pueden realizar el
pago con tarjeta de crédito o
débito.

• •

Dar clic en la opción de su preferencia para pagos Nacionales

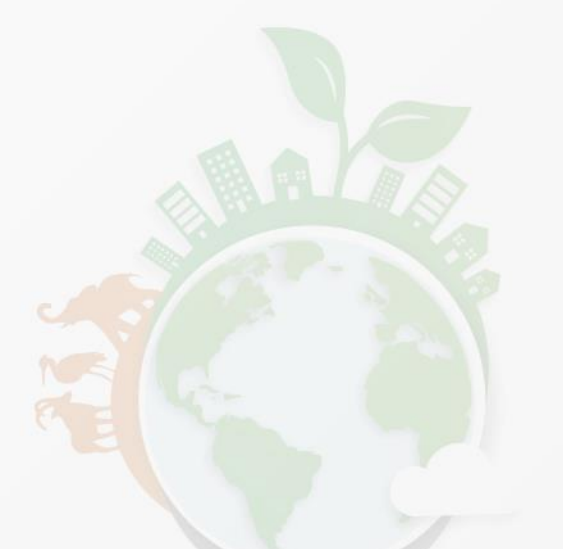

Concepto: ORDEN CREADA AUTOMATICAMENTE EN PROCESO DE LIQUIDACION DERECHOS ACADE E\_mail: jlhuertas@umariana.edu.co Teléfono: 7366149 COP 2021C

a su entidad bancaria

factura: 255470 IVA: 0.00 Total: 40,000.00 \*Esta transacción está sujeta a verificación

No. de

#### A CONTINUACIÓN SELECCIONE EL MEDIO DE PAGO QUE DESEA UTILIZAR PARA PAGAR: Acepto Términos y Condiciones Clic Para Ver Información Zons&EGUR Pago Tarjeta Crédito Pago PSE - débito desde su cuenta corriente o de ahorro El pago se efectuará utilizando los servicios de PSE, realizando el débito desde su cuenta corriente o de ahorros. Seleccione el tipo de cliente y el banco Tipo Cliente Persona 🗸 CLIC PARA CONTINUAR CON EL PAGO A continuación seleccione su banco Al presionar el botón continuar, usted ingresará al sitio BANCAMIA S.A. B de su entidad financiera. BANCO AGRARIO Ina vez concluya el proceso de pago, no olvide BANCO AV VILLAS regresar a nuestro sitio para finalizar adecuadamente el pago. Dar clic aquí para ser dirigido

## Finalizar el proceso de inscripción

- Después de realizar
- el pago debe

..14.

 esperar de 24 a 48 horas para finalizar el proceso de inscripción.

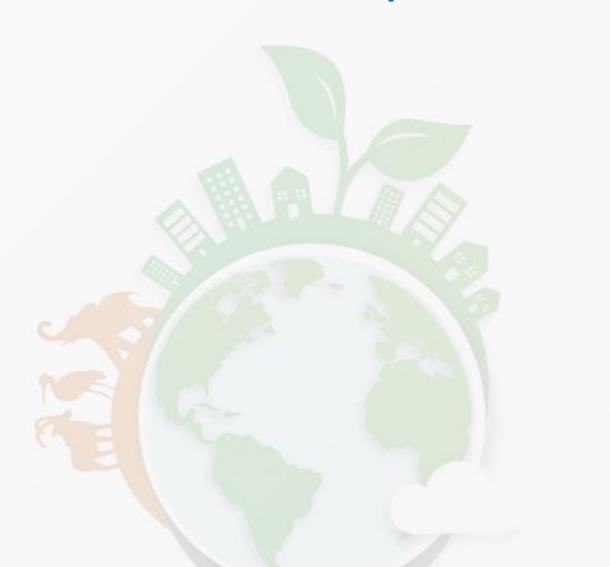

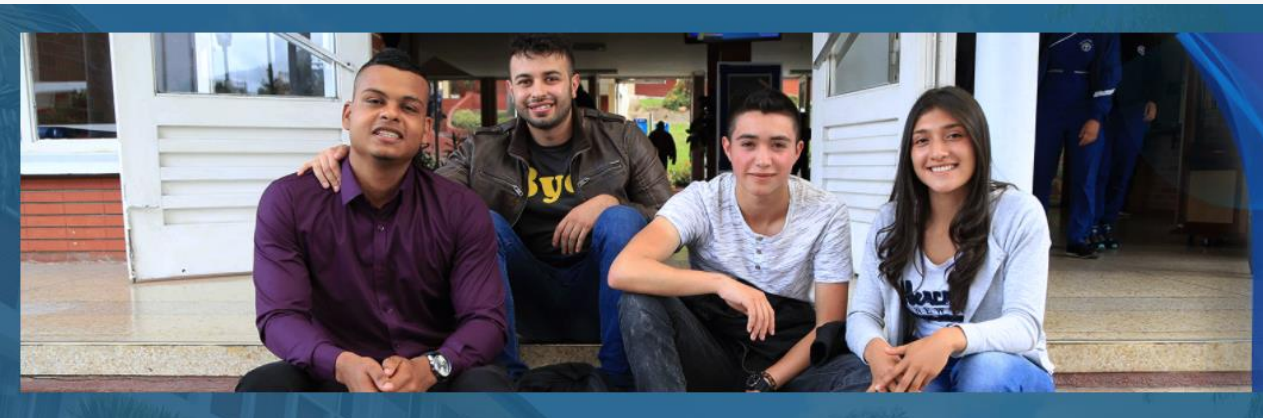

#### Inscripción

Bienvenido al proceso de inscripción. Si no cuentas aún con un número de formulario, puedes dar clic en el siguiente botón y seleccionar el programa académico de tu preferencia.

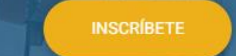

#### Continúa con tu inscripción

Si ya cuentas con un número de formulario, ingresa la información solicitada y continúa con el proceso de inscripción.

8 Número de identificación \*

Número de formulario \*

Si ha olvidado su número de formulario utilice el siguiente enlace para que sea enviado a su correo electrónico.

¿Olvidó su número de formulario?

CONTINUA

Ingresar con su número de identificación y número de formulario guardado en el Paso 8 dar clic en continuar y posteriormente en terminar

# Gracias

Para dudas con su proceso de inscripción por favor contactarse con: <u>congresoambientalum@umariana.edu.co</u> WhatsApp: 3186063123

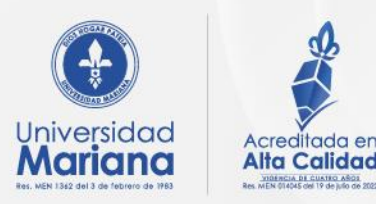

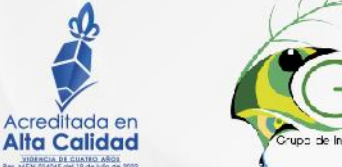

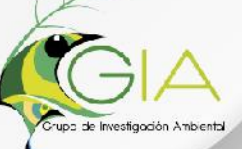

Organizan: Facultad de Ingeniería - Programa de Ingeniería Ambiental

ACREDITADO EN ALTA CALIDAD

MERCOSUR